## Archivio Comunicazioni

## Descrizione

Tutte le comunicazioni inviate e ricevute si trovano nel menù comunicazioni->archivio.

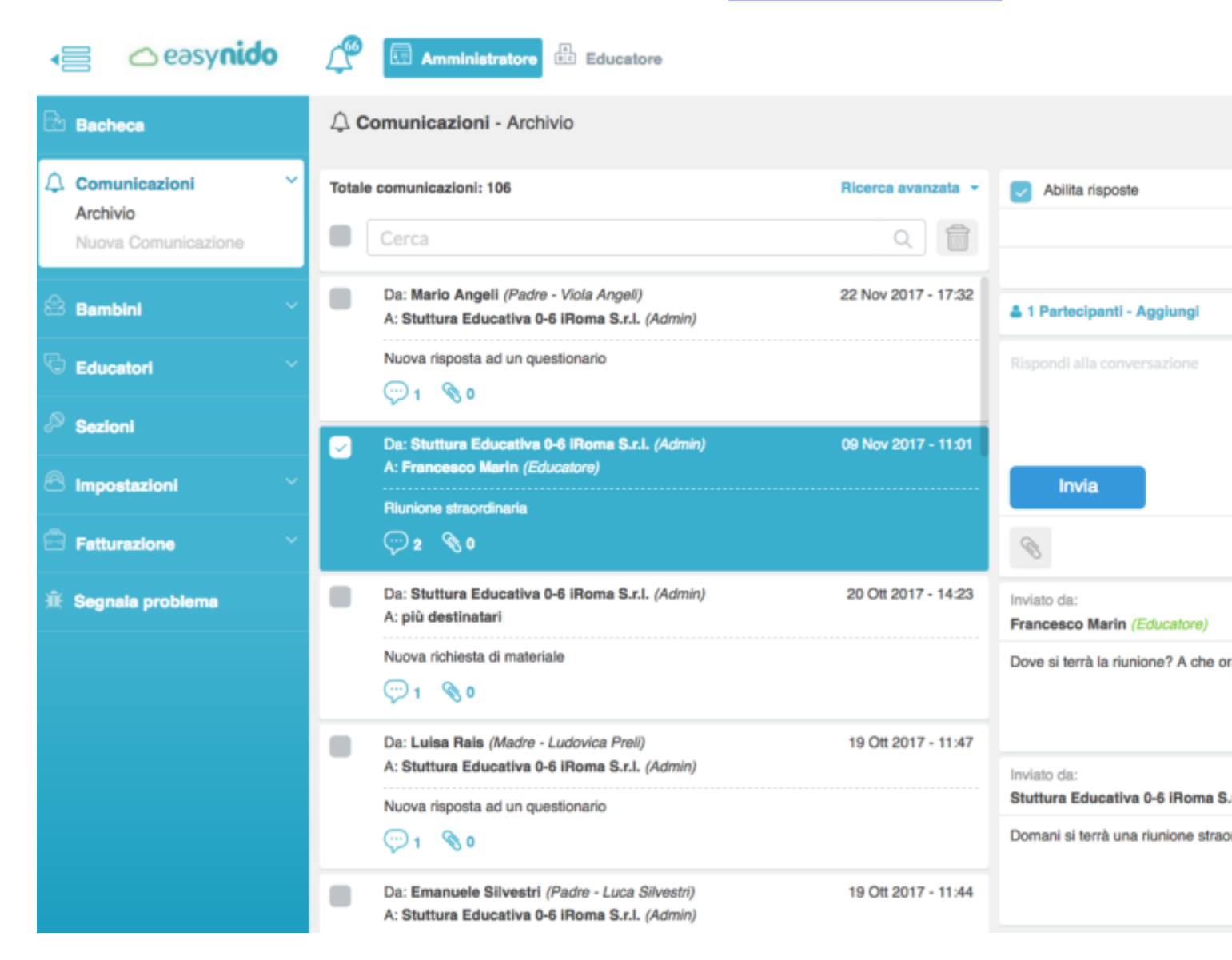

La schermata si divide in 2 colonne.

Sul lato sinistro trovate i messaggi inviati e ricevuti in ordine di data decrescente.

E' possibile filtrare la lista per diversi parametri cliccando su "Ricerca Avanzata"

| Totale comunicazioni: 106 |       |     |                           |
|---------------------------|-------|-----|---------------------------|
| - Tipo Comunicazione -    | •     |     | Data                      |
| - Tipo Mittente -         |       |     |                           |
| - Destinatari educatori - |       |     | - Destinatari familiari - |
|                           | Reset | tta | i filtri                  |

Oppure fare una ricerca inserendo un testo all'interno del campo cerca.

Cliccando su un messaggio, nella parte destra della schermata verrà visualizzato il dettaglio del messaggio e la cronologia delle risposte.

| Abilita risposte                                           |                      |
|------------------------------------------------------------|----------------------|
| Riu                                                        | inione straordinaria |
| EI                                                         | mina Comunicazione   |
| 1 Partecipanti - Aggiungi                                  |                      |
| Rispondi alla conversazione                                |                      |
|                                                            |                      |
|                                                            |                      |
| Invia                                                      |                      |
|                                                            |                      |
| Inviato da:<br>Francesco Marin (Educatore)                 |                      |
| Dove si terrà la riunione? A che ora si svolgerà?          |                      |
|                                                            |                      |
|                                                            |                      |
| Inviato da:<br>Stuttura Educativa 0-6 iRoma S.r.I. (Admin) |                      |
| Domani si terrà una riunione straordinaria                 |                      |
|                                                            |                      |
|                                                            |                      |

Sarà possibile replicare al messaggio inserendo del testo e cliccando sul tasto celeste "Invia".

Aggiungere o rimuovere destinatari cliccando sulla scritta celeste "Aggiungi". Si aprirà un pop-up diviso in 2 parti: Educatori e Familiari.

Sotto ogni colonna sono riportati tutti gli educatori e tutti i familiari. Accanto ad ogni nominativo che un quadratino selezionato o non selezionato, sta ad indicare se quella persona fa parte di quella conversazione o no.

| Nominativo    | Letto |
|---------------|-------|
| Arianna Belli | I)    |

Potete cliccare sul quadratino per aggiungere o rimuovere delle persone.

Sul lato destro, sempre accanto al nome, c'è una icona fatta a forma di occhio. Indica se il messaggio è stato letto o meno dall'utente.

|                                                      | Educatori: 0 Familiari: 75                                 |         |
|------------------------------------------------------|------------------------------------------------------------|---------|
| Cerca gli ute                                        | enti                                                       | Q       |
| Nominativo                                           |                                                            | Letto   |
|                                                      |                                                            |         |
| Mario Angel                                          | li (Padre - Viola Angeli)                                  | ٢       |
| <ul> <li>Mario Angel</li> <li>Delia Ascag</li> </ul> | li (Padre - Viola Angeli)<br>Ini (Madre - Delfino Messina) | ©<br>Ø> |

Nel caso in cui l'occhio è celeste vuol dire che l'utente ha letto il messaggio.

In questo specifico caso Mario ha letto il messaggio, Delia e Cristina no.

Cliccando sulla scritta rossa "Elimina conversazione" eliminerete il messaggio, se siete voi i creatori del messaggio il messaggio verrà eliminato anche nell'archivio dei destinatari, altrimenti se voi siete i riceventi il messaggio sarà eliminato solo nel vostro archivio.